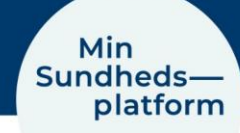

## Måling af blodtryk i MinSP

#### Sådan gennemfører du en blodtryksmåling og svarer på spørgeskema

Du skal bruge en iPhone og det blodtryksapparat, du har fået udleveret på hospitalet. Har du ikke selv en iPhone, kan du låne en af afdelingen. Afdelingen har hjulpet dig til at få sat en iPhone op til, at den kan modtage værdier fra blodtryksapparatet. Blodtryk og pulsfrekvensen overføres nu automatisk til din elektroniske journal på hospitalet.

**BEMÆRK!** Blodtryksapparatet er personligt, da målingerne overføres direkte til din journal på hospitalet. Lån derfor ikke blodtryksapparatet ud til andre.

Du er blevet bedt om at måle dit blodtryk. Læs om, hvordan du gør.

# Trin 4 skal du kun gøre, hvis dine værdier ikke kan ses efter endt måling, så det er manglende parring

| Handling                 | Forklaring                                                                       | Illustration           |
|--------------------------|----------------------------------------------------------------------------------|------------------------|
| Åbn A&D Connect<br>appen | Find "A&D Connect" appen<br>på din telefon og åbn den.                           | AST Marcal             |
| Tryk "Start"             | Du får nu vist A&D appens<br>startside.<br>Tryk på "Start" midt på skær-<br>men. | A&D Medical<br>CONNECT |

#### Trin 1 –Åben A&D Connect

#### Trin 3 – Mål dit Blodtryk

| Handling                     | Forklaring                                                                                                    | Illustration |
|------------------------------|----------------------------------------------------------------------------------------------------|--------------|
| Anbringelse af<br>manchetten | Anbring manchetten omkring<br>overarmen, ca. 1-2 cm over in-<br>dersiden af albuen, som vist.<br>Anbring manchetten direkte<br>mod huden, da tøj kan forår-<br>sage en svagere puls, og resul-<br>tere i en målefejl. |              |
| Foretag måling               | Sid behageligt på en stol. Hvil<br>din arm på bordet. Kryds ikke<br>dine ben.                                                                                                    |              |

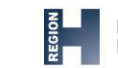

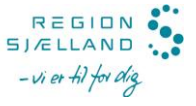

|                                                                                                    | Tryk på "Start" knappen.<br>Manchetten begynder at<br>stramme. Det er normalt, at<br>manchetten føles meget<br>stram.                                                                                      | START                     |
|----------------------------------------------------------------------------------------------------|----------------------------------------------------------------------------------------------------|---------------------------|
| BEMÆRK, hvis du ønsker at<br>stoppe manchetten i at puste<br>sig op, kan du til enhver tid<br>trykke på "Start" knappen                                                                                                    | INDSENDES AUTOMATISK.<br>(i) Vægt<br>kg 84<br>Puls                                                                                                    |                           |
|                                                                                                    | Når oppustningen er færdig,<br>tømmes manchetten automa-<br>tisk for luft igen.                                                                                                    | Blodtryk<br>mmHg 120/80   |
|                                                                                                    | Når målingen er afsluttet, vi-<br>ses det systolisk og diastolisk<br>tryk samt pulsfrekvensen på<br>blodtryksapparatet.                                                                                    | Blood Pressure            |
| Se dit blodtryk Det målte blodtryk og pulsfre-<br>kvensen kan nu ses i appen,<br>A&D Connect på "Your<br>Dashboard" under "Blood<br>Pressure".<br>Du kan også se værdierne i<br>"MinSP". Dette gør du ved at<br>åbne appen "MinSP". Tryk på<br>menupunktet "Mine målin-<br>ger", og scroll ned, indtil du<br>ser målinger under "Indsen-<br>des automatisk". | Aftaler Menu Spørgeske-<br>mær                                                                                                    |                           |
|                                                                                                    | Du kan også se værdierne i<br>"MinSP". Dette gør du ved at<br>åbne appen "MinSP". Tryk på<br>menupunktet "Mine målin-<br>ger", og scroll ned, indtil du<br>ser målinger under "Indsen-<br>des automatisk". | Meddelelser Mine målinger |

## Trin 3 – Svar på spørgeskema

| Handling                   | Forklaring                                       | Illustration  |
|----------------------------|--------------------------------------------------|---------------|
| Åbn MinSP                  | Find "MinSP" appen på din<br>telefon og åbn den. | Min           |
| Log ind i MinSP            | Brug din pinkode til at logge ind i MinSP.       |               |
| Tryk på "Mine<br>målinger" | Du ser nu hovedmenuen i<br>MinSP.                | Mine målinger |

|                                   | Tryk på "Mine målinger".                                                                                                    |                                                                                                    |
|-----------------------------------|----------------------------------------------------------------------------------------------------|----------------------------------------------------------------------------------------------------|
| Tryk på "Tilføj af-<br>læsninger" | Vælg "Tilføj aflæsninger" i<br>bunden af skærmen.                                                                                              | 🔀 TILFØJ AFLÆSNINGER                                                                                                    |
| Tryk på spørgs-<br>målet          | Du kan nu se alle spørgsmål.<br>Du svarer på dem ved at<br>trykke på dem et ad gangen.<br>Her er spørgsmål til en hjer-<br>tepatient vist      | Har du oplevet at blive forpustet ved fysisk<br>aktivitet siden sidste måling?<br>Har du oplevet hjertebanken siden<br>sidste måling?<br>Har du oplevet svimmelhed ved<br>anstrengelse siden sidste måling? |
| Svar på spørgs-<br>målet          | Vælg mellem "Ja" eller "Nej",<br>eller indtast en værdi, hvis<br>det er det, der efterspørges.                                                 | JA NEJ                                                                                                    |
| Gem svarer                        | Efter du har svaret på alle 5<br>spørgsmål, tryk på "Gem" i<br>øverste højre hjørne.                                                           | Gem                                                                                                    |
|                                   | Dine svar overføres nu auto-<br>matisk til din elektroniske<br>journal på hospitalet.                                                          |                                                                                                    |
| Se dine spørgs-<br>målsvar        | Du kan altid se dine svar i ap-<br>pen "MinSP".                                                                                                | Min<br>SP                                                                                                    |
|                                   | Dette gør du ved at åbne ap-<br>pen "MinSP". Tryk på menu-<br>punktet "Mine målinger", og<br>tryk herefter på spørgsmålet,<br>du vil svare på. | Menu<br>Menu<br>Mine målinger                                                                                                    |

### Trin 4 Opsætning af A&D Connect appen (bruges hvis din værdi ikke kan ses)

| Handling                      | Forklaring                                                                    | Illustration |
|-------------------------------|-------------------------------------------------------------------------------|--------------|
| Åbn App Store                 | Åbn App Store.                                                                | Å            |
| Download A&D<br>Connect smart | Under "Søg", indtast "A&D<br>Connect smart" og download<br>appen.             | ALO Medica   |
| Åbn appen                     | Når appen er downloadet,<br>tryk på knappen "ÅBN". Ap-<br>pen åbner herefter. | ÅBN          |

| Tillad ikke sen-<br>dingen af med-<br>delelser   | Der kommer et pop-up vin-<br>due med teksten "A&D Con-<br>nect" vil gerne sende dig<br>meddelelser". Her vælger du<br>"Tillad ikke".                                                                                                    | "A&D Connect" vil<br>gerne sende dig<br>meddelelser<br>Meddelelser kan indeholde<br>advarsler, lyde og<br>symboletiketter. De kan<br>konfigureres i Indstillinger.                                                                                                    |
|--------------------------------------------------|----------------------------------------------------------------------------------------------------|----------------------------------------------------------------------------------------------------|
| Slå nogle kate-<br>gorier til                    | En side vises, hvor der står<br>""A&D Connect" vil have ad-<br>gang til at opdatere dine<br>sundhedsdata i kategorierne<br>nedenfor".<br>Vælg ikke "Slå alle katego-<br>rier til" som vises med rød<br>tekst. Scrol ned og slår føl-<br>gende kategorier til så<br>knappen bliver grøn:<br>Diastolisk blodtryk<br>Puls<br>Systolisk blodtryk<br>Vægt | Image: block block |
| Tryk "Tillad"                                    | Tryk herefter "Tillad" som<br>står med rød i øverste højre<br>hjørne af skærmen.                                                                                                    | Tillad                                                                                                    |
| Tryk "Continue<br>As Guest"                      | Du får nu vist A&D appens<br>startside. Tryk på "Continue<br>As Guest" midtfor nederst<br>på skærmen.                                                                                                    | Continue As Guest                                                                                                    |
| Tillad brug af<br>Bluetooth                      | Der vises nu en pop-up vin-<br>due med teksten ""A&D<br>Connect" vil bruge Bluetooth<br>To connect A&D BLE de-<br>vices".<br>Her trykker du "OK"                                                                                                    | "A&D Connect" vil<br>bruge Bluetooth<br>To connect A&D<br>BLE devices<br>Tillad ikke                                                                                                    |
| Vælg hvilke må-<br>leapparater der<br>skal pares | Du vil nu få vist et pop-up<br>vindue med teksten "Alert<br>Please setup your device"                                                                                                    |                                                                                                    |

| Åben nu "Device Setup" si-<br>den ved at trykke på de tre<br>hvide striber i øverste ven-<br>stre hjørne og vælg herefter<br>"Device Setup". | Alert<br>Please setup your device in the Device<br>Set-up screen & then take reading in<br>the Dashboard screen<br>OK                                                                                                    |
|----------------------------------------------------------------------------------------------------|----------------------------------------------------------------------------------------------------|
| Herefter vælges, hvilke må-<br>leapparater din telefon skal<br>forbindes med via Blu-<br>etooth.                                             | Envice Setup   Control   Control < |

Har du brug for teknisk hjælp? Ring til patientsupporten

Ring til os på tlf. 31 90 83 64, alle hverdage ml. kl. 9-14.

Har du spørgsmål vedrørende din behandling

Kontakt da afdelingen, du er tilknyttet.